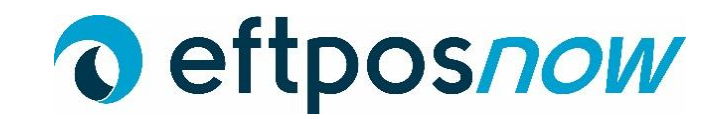

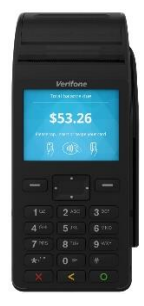

# V205C Quick Reference

#### Turning on

Either connect to power or press the button with the green circle of for 5 seconds until the screen lights up.

## **Turning off**

Unplug the power cord and press the button with the red cross 🗱 for 5 seconds until the screen changes and gives you four options. Select Shutdown by touching the screen.

# Purchase

- 1. Enter in the purchase price on the screen and press ENTER
- 2. Present customer card,
- 3. Customer selects account and enters PIN.

# Purchase with cash

- 1. Press # then select 3, enter the purchase amount then press ENTER
- 2. Enter cash out amount,
- 2. Press ENTER 🔵
- 3. Present customer card,
- 4. Customer selects account and enters PIN.

#### Log on

Press # on the screen then select Log On.

## Settlement

- 1. Touch # on the screen, then # again, select Settlement.
- 2. Touch Cutover and then ENTER 🔵

## **Process a Refund**

- 1. Press # then # again, select Refund,
- 2. Swipe merchant card then type in the Merchant Pin and press ENTER
- 3. Type in Refund amount and press ENTER
- 4. Customer swipe card,
- 5. Customer enters their account and pin number,
- 6. Transaction complete.

## **Card Not Present Transaction**

- **1.** Type in the purchase amount then press ENTER 🔘
- 2. At the Present Card screen start typing the card number then press ENTER O
- 3. Type in Expiry Date then press ENTER
- 4. Select Yes or No to answer CSC number is available,
- 5. Type in the CSC Number and press ENTER 🔘
- 6. If no CSC number available select reason why unavailable,
- 7. Select Credit, terminal will then process and display the result.

#### **Replacing Paper**

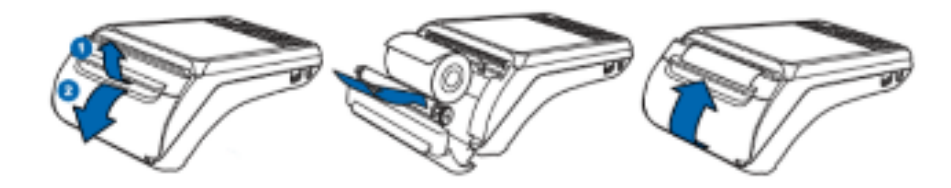